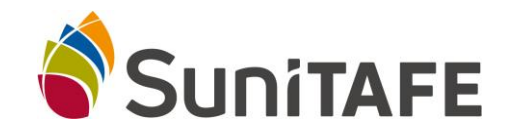

# **Office 365 Education**

Office 365 Education allows SuniTAFE students to install Office on the personal computer.

On the device that you want to Install Microsoft 365 follow the steps below.

- 1) Open a new internet tab and go to the following address:https://signup.microsoft.com/signup?sku=education
- 2) Enter your SuniTAFE address and press the sign up button

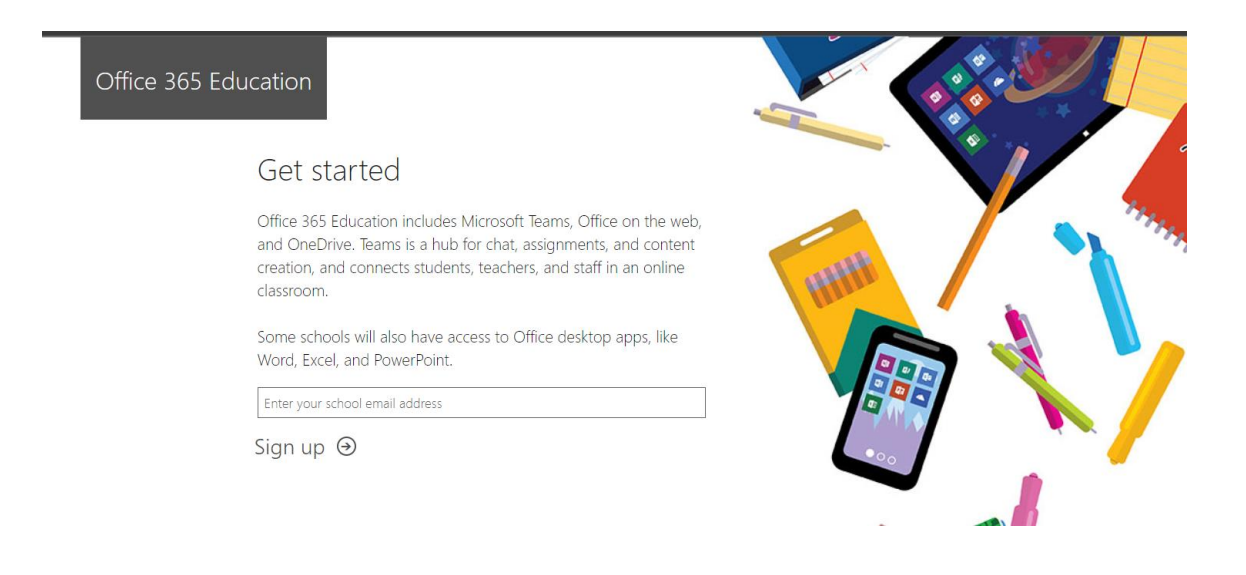

## 3) Select I'm a Student

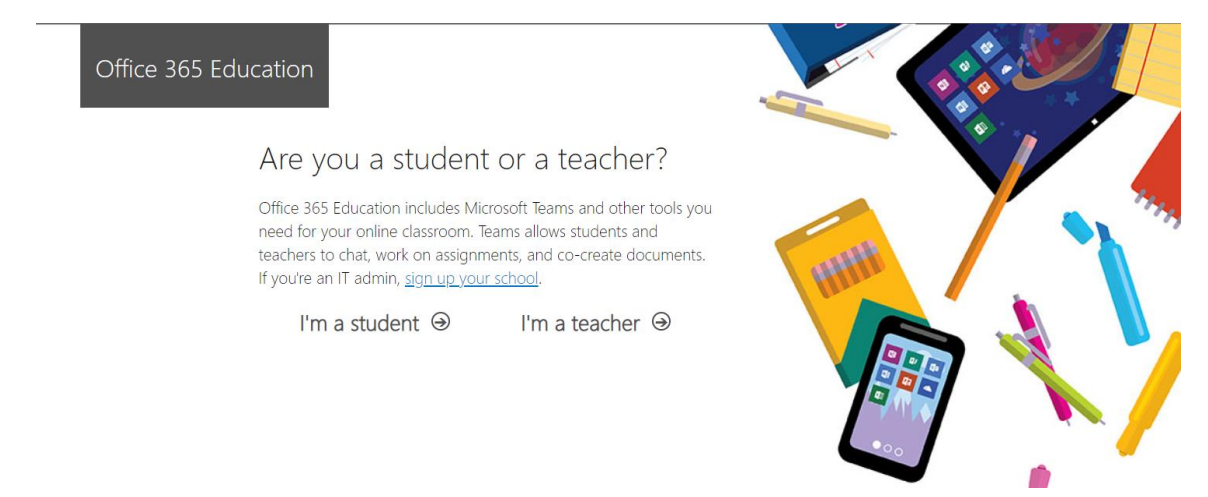

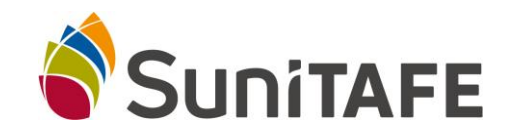

#### 4) Once it has decected that you have account, press the sign button again

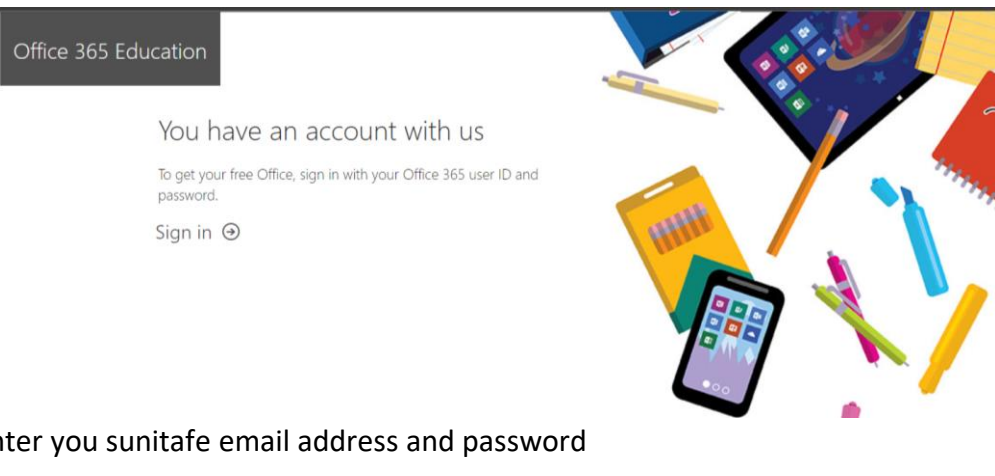

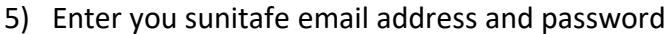

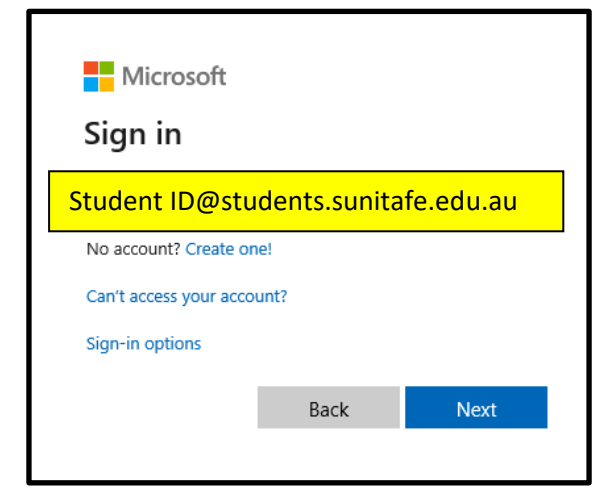

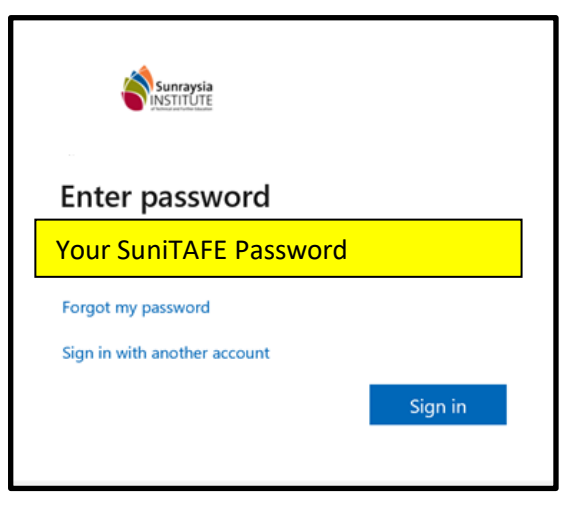

### 6) Press the Start button

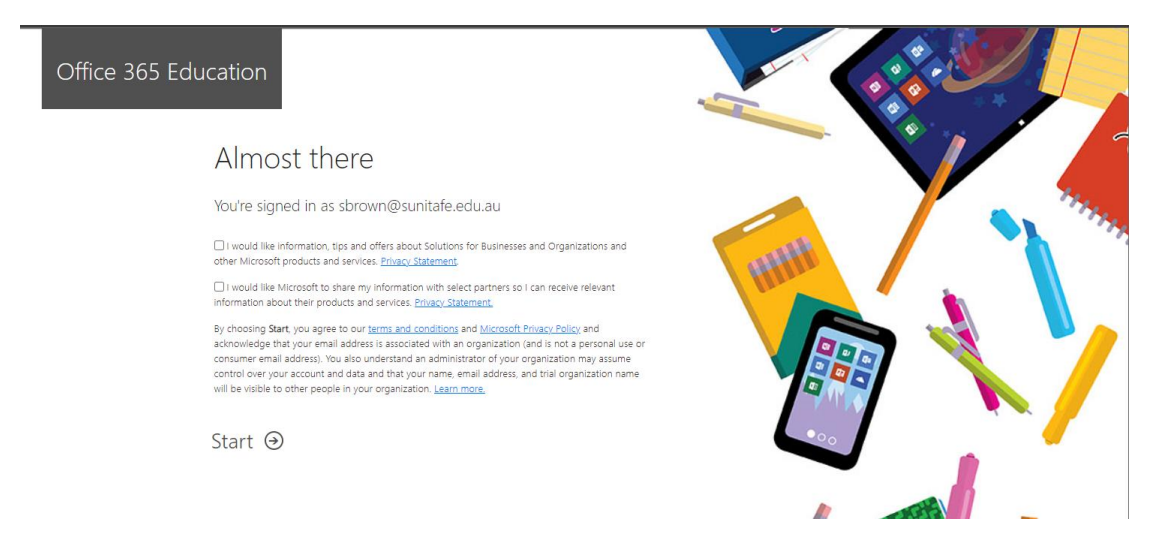

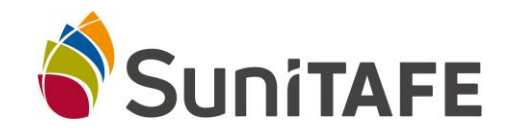

### 7) Select Install Office (see below example)

| <br>Office 365 |          |      | ,₽ se    | arch       |         |            |       |                   |      | Q @            | Ð |
|----------------|----------|------|----------|------------|---------|------------|-------|-------------------|------|----------------|---|
| Good aft       | ernoon   |      |          |            |         |            |       |                   | 6    | stall Office 👻 | ) |
| +              | -        | w    | <b>X</b> | •          |         | 4          | uji   | N                 | 5    | 4              |   |
| Start new      | OneDrive | Word | Excel    | PowerPoint | OneNote | SharePoint | Teams | Class<br>Notebook | Sway | Forms          |   |

#### 8) Select Microsoft 365 apps

|                    | Microsoft 365 apps                           |  |  |  |  |  |  |
|--------------------|----------------------------------------------|--|--|--|--|--|--|
| $\underline{\vee}$ | Includes Outlook OneDrive for Business       |  |  |  |  |  |  |
|                    | Word, Excel, PowerPoint, and more.           |  |  |  |  |  |  |
|                    |                                              |  |  |  |  |  |  |
|                    | Other install options                        |  |  |  |  |  |  |
| $\rightarrow$      | Select a different language or install other |  |  |  |  |  |  |
|                    | apps available with your subscription.       |  |  |  |  |  |  |
|                    |                                              |  |  |  |  |  |  |
|                    | Sunravsia                                    |  |  |  |  |  |  |
|                    | INSTITUTE                                    |  |  |  |  |  |  |

Follow the prompts to complete installation and activation. See <u>Library Staff</u> for assistance if help is required.